## Školní elektronická pokladna - Bakaláři

Správně a především vyplněné údaje variabilní symbol a specifický symbol významně urychlí spárování údajů z výpisu účtu s žákovskou zálohovou peněženkou. Pokud některý z těchto údajů nevyplníte, musíme platbu zpracovat ručně (pokusit se najít cílového žáka a podle částky určit o jakou platbu se jedná). To samozřejmě zabírá více času než automatické zpracování výpisu z banky.

Výpisy z banky do bakalářů nahráváme jednou denně, většinou během dopoledne. Bakaláři si neumí kontrolovat účet samostatně, prosíme tedy o trpělivost.

Vážení rodiče, zákonní zástupci,

chtěli bychom Vás seznámit se systémem placení všech třídních výdajů a školních akcí (např. vstupné do divadla, do kina, na besedy, pracovní sešity, potřeby na výtvarnou výchovu nebo pracovní činnosti..). Výhodu spatřujeme především v přehlednosti finančních toků a plateb.

Každé dítě má svou tzv. "zálohovou peněženku", na kterou zákonný zástupce posílá bezhotovostně peníze a o nic jiného se pak již nemusí starat (jen musí hlídat, zda se v peněžence nachází dostatek peněz). O každé akci a částce budete informováni prostřednictvím třídních učitelů jako doposud (např. formou Bakalářů). Veškeré platby budou (v závislosti na účasti) strženy po uskutečnění akce. Stav peněz v "zálohové peněžence" může zákonný zástupce sledovat v Bakalářích ve složce Platby.

Přístup k přehledu plateb a k údajům pro platbu najdete ve spodní části menu "**Platby**".

Rozlišujeme **dva typy plateb** a to **třídní fond** (např. vstupné do divadla, do kina, na besedy, pracovní sešity, potřeby na výtvarnou výchovu nebo pracovní činnosti) a **pravidelné platby** (např. pro placení družiny, plavání, lyžáku...).

## Třídní fond

Škola má pro tyto účely zřízen speciální účet: 2102645618/2010.

Každý žák má svůj vlastní variabilní symbol! Tento variabilní symbol bude platný od 1. do 9. třídy.

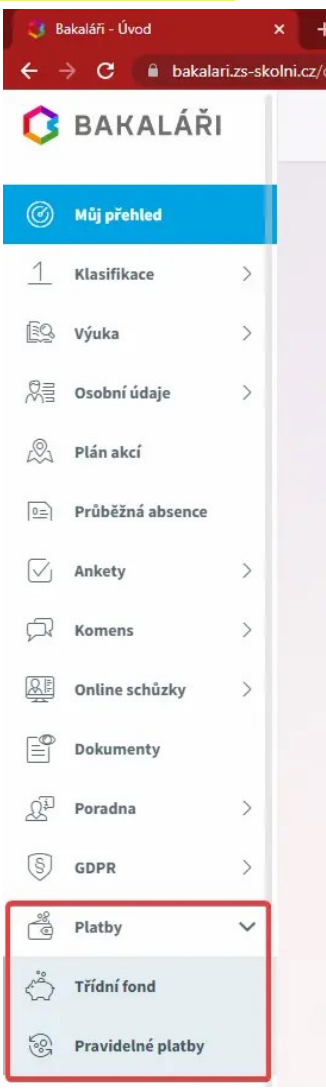

Po kliknutí na položku "Třídní fond" máte k dispozici přehled vkladů/výdajů a aktuální stav.

Také je zde přistup k platebním údajům žáka jako tlačítko "Vložit prostředky".

| 🔇 Bakaláři - Třídní fond žáka 🗙 🕂 |   |                                          |                                  |    |   |       |           |
|-----------------------------------|---|------------------------------------------|----------------------------------|----|---|-------|-----------|
| ← → C                             |   |                                          |                                  |    | ☆ | 🖬 G 🕫 | * 🛛 🔕     |
| Komens                            | > |                                          |                                  |    |   | 2     |           |
| Online schůzky                    | > |                                          |                                  |    |   |       |           |
| Dokumenty                         |   | Třídní fond žáka —                       |                                  |    |   |       | (?)       |
| ည် <sup>ချာ</sup> Poradna         | > | Hledejte popis, datum nebo částku        |                                  |    |   |       |           |
| S GDPR                            | > | Ve fondu zbývá                           | Datum Popis platby nebo název ak | ce |   |       | Částka Kč |
| 🦉 Platby                          | ~ | -5,00 Kč<br>Celkem utraceno<br>-15,00 Kč | 29.8.2022 vklad 1                |    |   |       | 10,00     |
| 🖒 Třídní fond                     |   |                                          | <b>29. 8. 2022</b> sešity        |    |   |       | -15,00    |
| e Pravidelné platby               |   | + Vložit prostředky                      | <b></b>                          |    |   |       |           |
| 🖉 Nástroje                        | > |                                          |                                  |    |   |       |           |
|                                   |   |                                          |                                  |    |   |       |           |

Po kliknutí na "Vložit prostředky" se Vám zobrazí číslo účtu, variabilní symbol žáka, specifický symbol.

Při zadávání online platby tak můžete tyto údaje jednoduše zkopírovat, nezapomeňte doplnit příslušnou částku a do zprávy pro příjemce uveďte příjmení a jméno žáka a třídu.

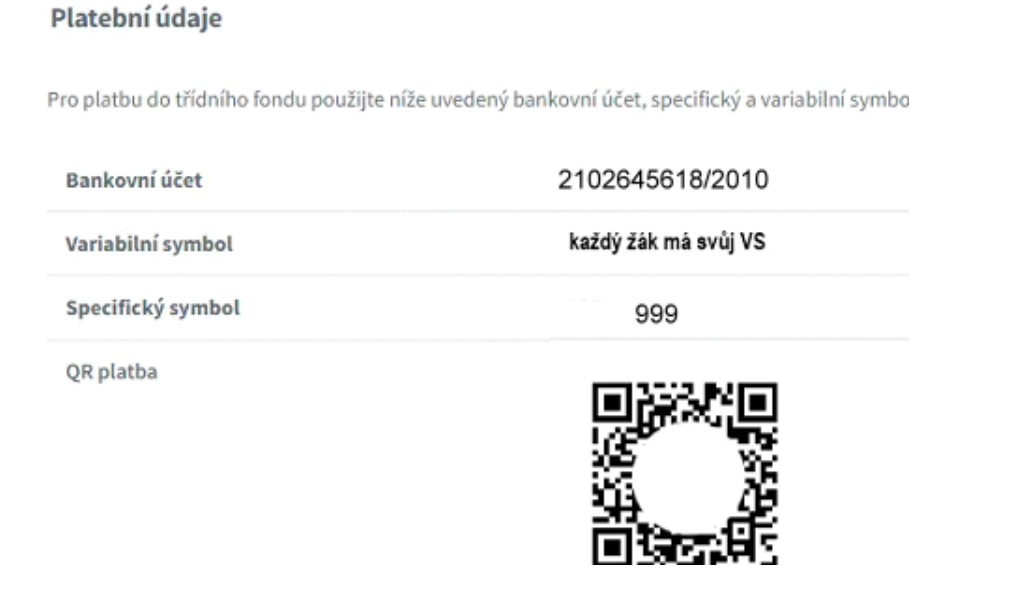

Používáte-li internetové bankovnictví v mobilním telefonu, můžete si údaje načít ze zobrazeného QR kódu. **Opět doplníte pouze částku a zprávu pro příjemce**.

## Pravidelné platby

V této části naleznete platby, které přímo nesouvisí s třídním fondem. Jako příklad uveďme školné za družinu, plavání nebo lyžařský výcvik.

Tyto **platby mají vždy své specifické symboly** a mohou mít také uveden jiný účet. Použijte proto údaje k platbě uvedené po kliknutí na zobrazené platby.

## Přístup z mobilní aplikace

Z mobilní aplikace se do přehledu plateb dostanete tak, že si otevřete internetový prohlížeč, kde uvidíte kompletní menu. Rychlý přístup je přímo z mobilní aplikace a to kliknutím na ikonu:

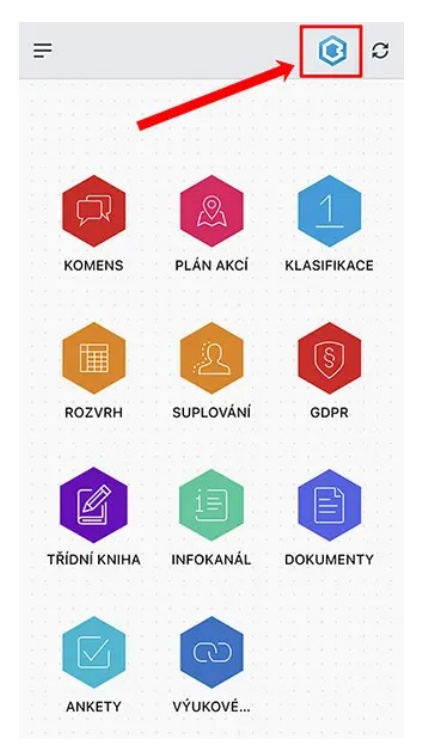

Následně si kliknutím na logo Bakalářů zobrazíte nabídku aplikace a ve spodní části již máte modul Platby. Další postup je stejný jako výše popsaný.

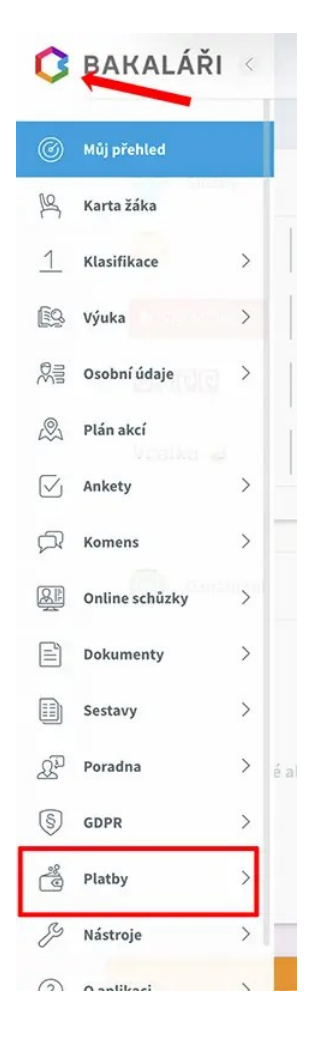